Modernisation et développement d'applications IBM i *Stratégies, technologies et outils* 

16 et 17 mai 2011 – IBM Forum de Bois-Colombes

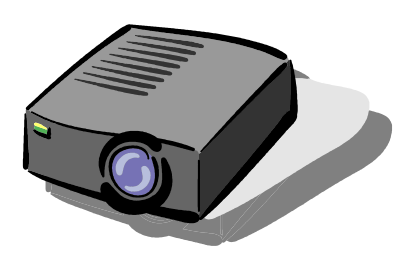

#### Volubis.fr

# Conseil et formation sur OS/400, I5/OS puis IBM *i* depuis 1994 !

Christian Massé - cmasse@volubis.fr

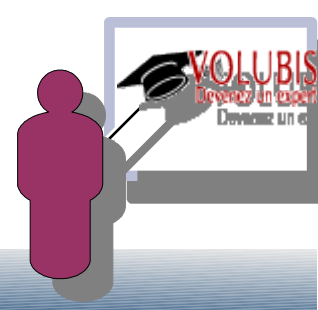

- Qu'est ce qu'une partition « hostée »
  - © Une partition sans matériel dédié
  - © N'utilisant que des cartes virtuelles
    - Carte éthernet virtuelle
    - Contrôleur disque virtuel
    - Cd-rom virtuel
  - Sonc accessible aux machines d'entrée de gamme, sans surcoût élevé.

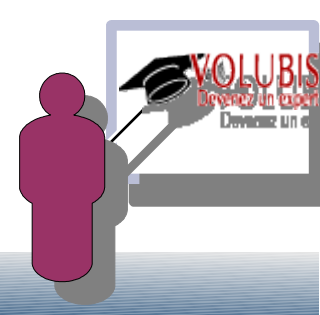

### Le principe n'est pas nouveau

#### © Les fondamentaux étaient là pour FSIOP

© Vous pouvez faire des partitions linux sans console HMC, avec VPM (virtual partition manager) sous SST depuis V5R3 et MF34753 (comme avant en v5r2)

|                                              | Virtual Partition<br>Manager | Hardware Management<br>Console          |
|----------------------------------------------|------------------------------|-----------------------------------------|
| Operating Systems supported                  | IBM i and Linux              | IBM i, Linux and AIX $5 \ensuremath{L}$ |
| Maximum number of<br>partitions              | 5<br>(1 IBM i + 4 Linux)     | 254                                     |
| Uncapped partition support                   | Yes                          | Yes                                     |
| Dynamic resource movement                    | No                           | Yes                                     |
| I/O support for Linux<br>partitions          | Virtual                      | Virtual and Direct                      |
| Maximum # of Virtual<br>Ethernet connections | 4                            | 4096                                    |
| Maximum Virtual Disk per<br>partition        | 64TB                         | 64TB                                    |

http://www-03.ibm.com/systems/i/os/linux/vpm.html

http://www.redbooks.ibm.com/abstracts/redp4013.html?Open

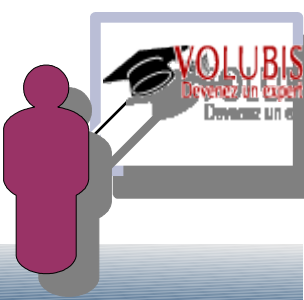

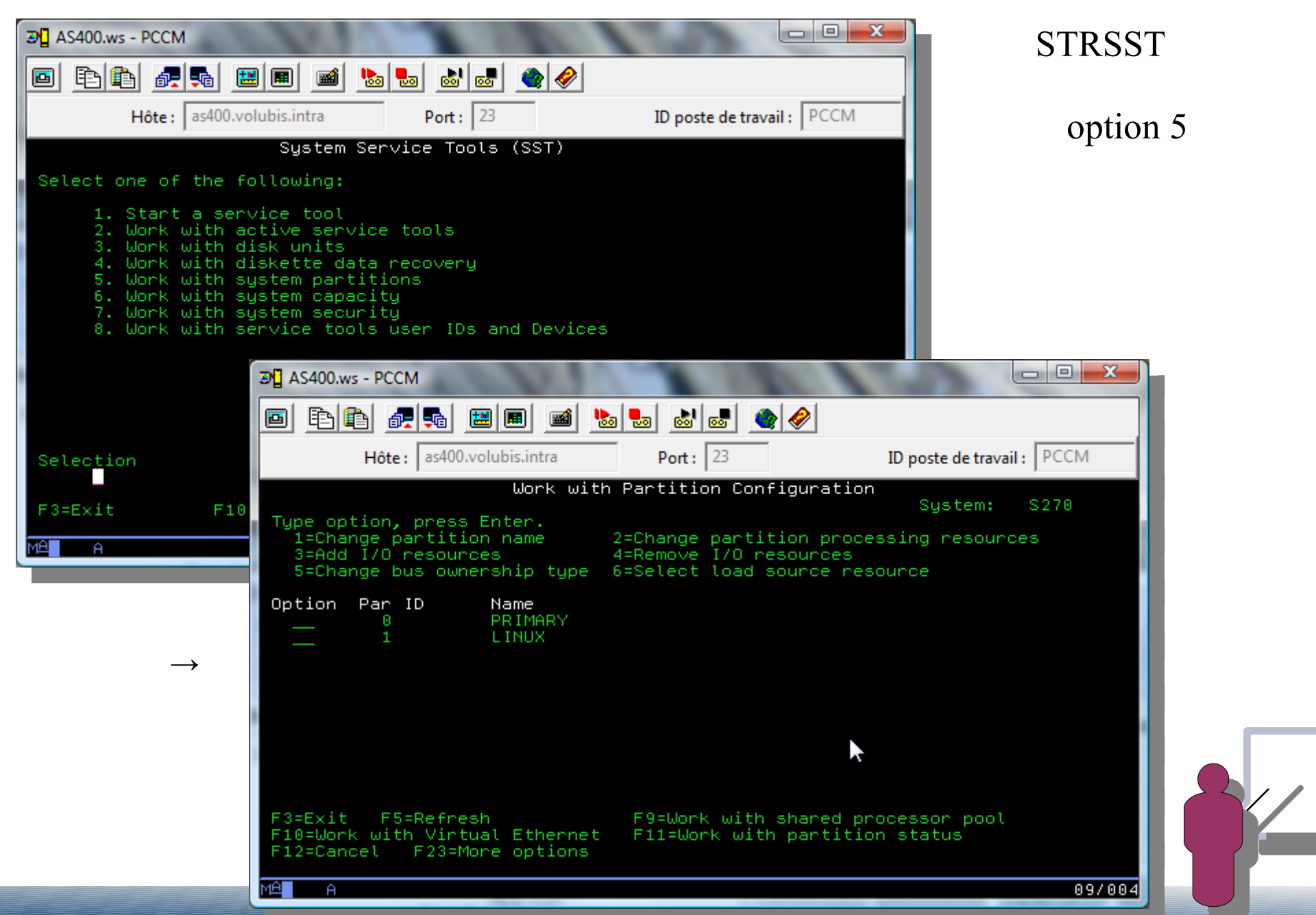

- Se scénario est le suivant
  - © partage du processeur
  - © Définition du Lan virtuel
  - © Création d'un objet \*NWSD pour la partition CRTNWSD NWSD(LINUX) TYPE(\*GUEST)
  - © Définition d'un ou plusieurs disques virtuels CRTNWSSTG NWSSTG(LINUX1) FORMAT(\*OPEN)
  - Second Association des disques à la partition ADDNWSSTGL NWSSTG(LINUX1) NWSD(LINUX) ACCESS(\*UPDATE)

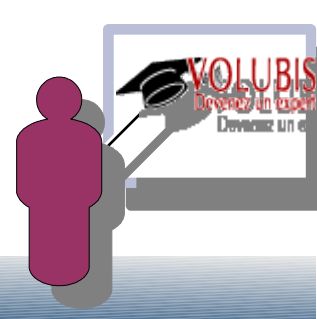

#### Solution Avec une HMC :

Sur la partition I5/OS, il faut un adaptateur virtuel de type serveur SCSI :

| https://hmc.volubis.intra                                                                                              | - Création assistant Lpar : Server-9406-520-SN65ACA1D - Mo                                                 |
|----------------------------------------------------------------------------------------------------|----------------------------------------------------------------------------------------------------|
| Création de la cart                                                                                                    | e SCSI virtuelle                                                                                           |
| Carte SCSI virtuelle<br>Carte :                                                                                        | * 3                                                                                                    |
| Cette carte est néc                                                                                                    | Serveur                                                                                                    |
| <ul> <li>Connexion possible</li> <li>Connexion possible</li> <li>Partition client : ID carte client :      </li> </ul> | p<br>e de toutes les partitions client<br>e de la partition client sélectionnée uniquement<br>inux(3)<br>2 |
| OK Annuler Aide                                                                                                    | e                                                                                                    |
| ₽ Terminé                                                                                                    | hmc.volubis.intra 🔒 🍕 🔻 🛒                                                                                  |
| Cancala                                                                                                    | Serveur série 1                                                                                            |

cela va créer une ressource de type 290B qu'il faudra associer au \*NWSD

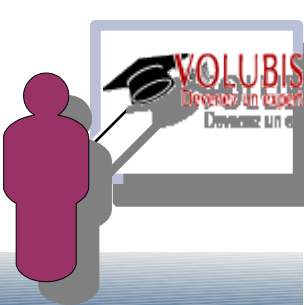

#### Solution Avec une HMC :

Sur la partition Linux, il faut un adaptateur virtuel de type client :

| ps://hmc.volubis.intra | - HMC: Création de la | carte SCSI virtuelle - Moz 💷 💷 🔀 |
|------------------------|-----------------------|----------------------------------|
| Création de la cart    | e SCSI virtuelle      |                                  |
| Carte SCSI virtuelle   |                       |                                  |
| Carte :                | * 3                   |                                  |
| Type de carte :        | Client                |                                  |
| 🔲 Cette carte est néce | essaire pour l'activa | ation de la partition.           |
| Partition de serveur : | I5/OS(2)              | Informations VIOS système        |
| ID carte serveur :     | 2                     |                                  |
| OK Annuler Aide        | <u>x1</u>             |                                  |
|                        |                       |                                  |
| 🔎 Terminé              |                       | hmc.volubis.intra 🔒 🍕 💌 🛒        |
|                        |                       |                                  |

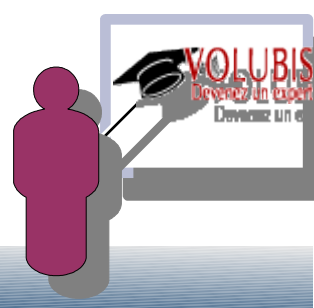

Servicion I5/OS ou IBM *i* hostée :

Depuis la Version 6 et les Power 6, une partition i5/OS peut utiliser les disques virtuels d'une autre partition i5/OS

| https://hmc.volubis.intra               | - HMC: 15/OS - Mozilla Firefox             |
|-----------------------------------------|--------------------------------------------|
| Propriétés de la ca<br>Server-9408-M25- | rte SCSI virtuelle -<br>SN6513FC2          |
| Carte SCSI virtuelle<br>Carte :         | * 2                                        |
| Type de carte :                         | Client                                     |
| 🗵 Cette carte est néc                   | essaire pour l'activation de la partition. |
| Partition de serveur :                  | I5/OS(2) Informations VIOS système         |
| ID carte serveur :                      | 5                                          |
| OK Annuler Aide                         |                                            |
|                                         |                                            |
| 🔎 Terminé                               | hmc.volubis.intra 🔒 🔍 🔻 🧮                  |

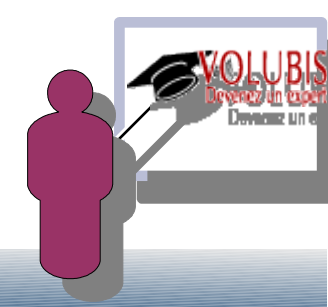

### Servicion I5/OS ou IBM *i* hostée :

© Indiquez ces disques virtuels comme unité d'IPL

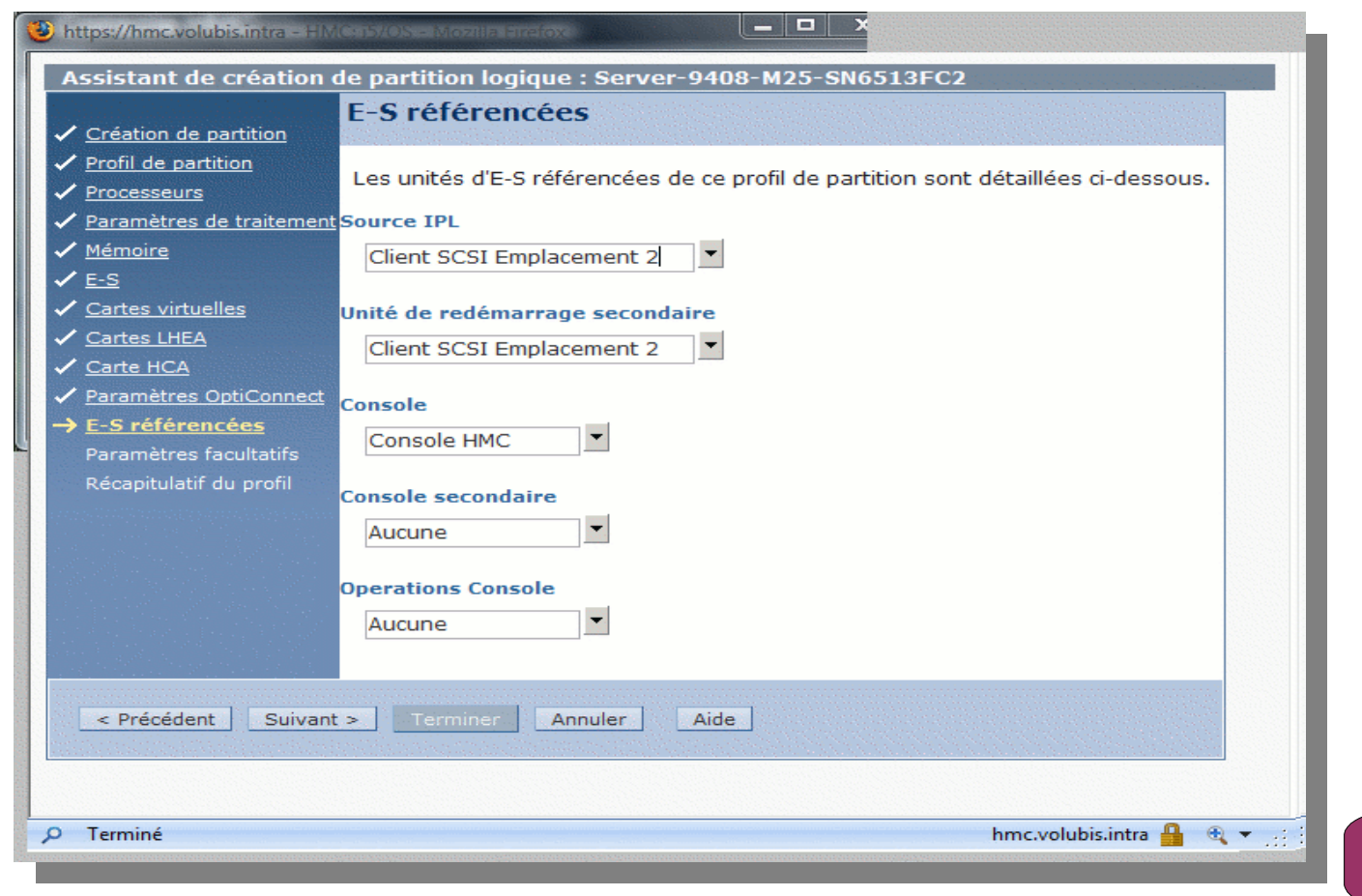

- Créez un espace de stockage de type \*OPEN (exactement les mêmes paramètres que pour une partition Linux)
- S Après avoir cherché la ressource par WRKHDWRSC \*CMN

© Créez un serveur de réseau avec les paramètres suivants :

| Créer desc de                                                          | serveur réseau                 | (CRTNWSD)                                                  |
|------------------------------------------------------------------------|--------------------------------|------------------------------------------------------------|
| Indiquez vos choix, puis appuyez s                                     | ur ENTREE.                     |                                                            |
| Description serveur réseau<br>Nom de ressource<br>Type serveur réseau: | <u>i5test</u><br><u>ctl03</u>  | Nom<br>Nom, *NONE, *AUTO                                   |
| Connexion au serveur<br>Système d'exploitation serveur                 | <u>*guest</u><br><u>*opsys</u> | <pre>*IXSVR, *ISCSI, *GUEST *WIN32, *LINUX32, *WIN64</pre> |

Mettez (pour l'instant) \*NO au paramètre PWRCTL.

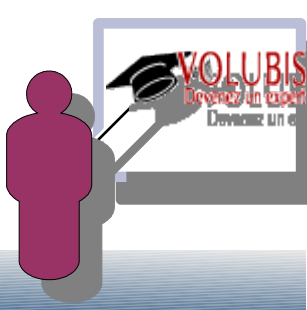

- S Associez l'espace de stockage par ADDNWSSTGL
- Solution Mettez le serveur de réseau Vary On par WRKCFGSTS, insérez le CD du SLIC puis démarrez la partition à la HMC avec ouverture de console 5250.

La partition va regarder tous vos lecteurs de CD-ROM pour trouver une image "Bootable" (ça peut être un lecteur virtuel avec des images de CD)

et au bout d'une dizaine de minutes vous afficher cela :

| <b>I≫</b> ∎ s | ession B - [2       | 24 x 80]      | And a second second second second second second second second second second second second second second second |                  |                  |               |                 |      |    |     |           |  | le le |       | Л    |
|---------------|---------------------|---------------|----------------------------------------------------------------------------------------------------|------------------|------------------|---------------|-----------------|------|----|-----|-----------|--|-------|-------|------|
| <u>F</u> ich  | ier <u>E</u> ditior | n <u>V</u> ue | Communication                                                                                                  | A <u>c</u> tions | Fe <u>n</u> être | <u>A</u> ide  |                 |      |    |     |           |  |       |       |      |
|               |                     | d. 💀          |                                                                                                    | <b>b</b>         | 6                | 🔹 🤣           |                 |      |    |     |           |  |       |       |      |
|               |                     |               |                                                                                                    |                  |                  |               |                 |      |    |     |           |  |       |       |      |
| 8             |                     |               |                                                                                                    |                  |                  |               |                 |      |    |     |           |  |       |       |      |
|               |                     |               |                                                                                                    |                  |                  |               |                 |      |    |     |           |  |       |       |      |
|               |                     |               |                                                                                                    |                  |                  |               |                 |      |    |     |           |  |       |       | 8    |
|               |                     |               |                                                                                                    |                  |                  |               |                 |      |    |     |           |  |       |       |      |
|               |                     | ΙI            |                                                                                                    |                  | 11               |               | 00000           | 0    |    | SSS | SS        |  |       |       |      |
|               |                     |               |                                                                                                    |                  | /                | 00            | )               | 00   | SS |     | SS        |  |       |       |      |
| 100           |                     |               |                                                                                                    | - 77             |                  | 00            |                 | 00   | SS |     |           |  |       |       |      |
|               |                     | т.т.          |                                                                                                    |                  |                  | 00            |                 | 00   | S  | S   |           |  |       |       |      |
| i.            |                     | 11            |                                                                                                    |                  |                  | 00            |                 | 00   |    | 55  | <u>ee</u> |  |       |       |      |
|               |                     | ΤŤ.           |                                                                                                    |                  |                  | 00            |                 | 00   |    |     | SS        |  |       |       |      |
| 1             |                     | II            | 11                                                                                                    |                  |                  | 00            |                 | 00   |    |     | SS        |  |       |       |      |
|               |                     | ΙI            | 11                                                                                                    |                  |                  | 00            | 0               | 00   | SS |     | SS        |  |       |       |      |
|               |                     | ΙI            | 11                                                                                                    |                  |                  |               | 00000           | 0    |    | SSS | S         |  |       |       | 8    |
|               |                     |               |                                                                                                    |                  |                  |               |                 |      |    |     |           |  |       |       |      |
|               |                     |               |                                                                                                    |                  |                  |               |                 |      |    |     |           |  |       |       |      |
|               |                     |               |                                                                                                    |                  |                  |               |                 |      |    |     |           |  |       |       | 8    |
|               |                     |               |                                                                                                    |                  |                  |               |                 |      |    |     |           |  |       |       |      |
|               | LANGU               | AGE           | FEATURE =                                                                                                    |                  | <u>292</u>       | 28            |                 |      |    |     |           |  |       |       |      |
|               |                     |               |                                                                                                    |                  |                  |               |                 |      |    |     |           |  |       |       |      |
|               |                     |               |                                                                                                    |                  |                  |               |                 |      |    |     |           |  |       |       | 1991 |
|               | b                   |               | ( 1.4. X X ***                                                                                                 | 10.42            | 1.1.2.2.3        | 2011 F        |                 | 200  |    |     |           |  |       | 22/02 | 4    |
| <b>D</b> .    | Connexion           | au serve      | ur (ou hote) à dista                                                                                           | nce HMC.         | olubis.int       | ra etablie. H | ort utilisé : 2 | 2300 |    | _   |           |  |       |       | 2    |

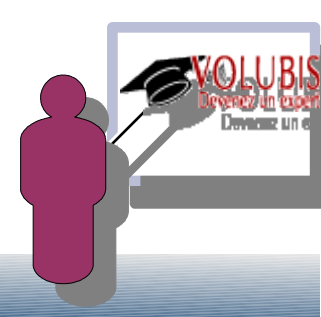

- L'installation se poursuit normalement.
- Une fois l'installation terminée, vous retrouverez vos différentes unités virtuelles

Le(s) disque(s) par WRKDSKSTS

| Interval        | le:        | 00:00:                 | Gest<br>00        | ion d             | e l'état de               | s disq             | ues                 | 31/0                | 7/08                 | 15TEST<br>17:21:52 |
|-----------------|------------|------------------------|-------------------|-------------------|---------------------------|--------------------|---------------------|---------------------|----------------------|--------------------|
| Unit Ty<br>1 6B | Jpe<br>322 | Taill<br>(Mo)<br>19089 | %<br>occu<br>72,1 | Dem<br>E-S<br>0,0 | Taille<br>dem (ko)<br>0,0 | Dem<br>lect<br>0,0 | Dem<br>écrit<br>0,0 | Lect<br>(ko)<br>0,0 | Ecrit<br>(ko)<br>0,0 | %<br>util<br>0     |

Nous avons fini par en mettre deux, mais avec 20 Go, ça marchait !

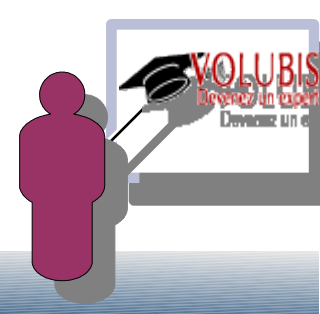

Les unités optiques sont automatiquement reconnues , ici il y a un lecteur physique et un virtuel (pour les catalogues d'images)

|                                    |                                            | Gestion des unités                                                             |                         |          |
|------------------------------------|--------------------------------------------|--------------------------------------------------------------------------------|-------------------------|----------|
| Indiquation                        | c entions n                                | LIG ADDULLAT OUD ENTREE                                                        | Système:                | I5TEST   |
| 1=Rendre<br>7=Affiche<br>13=Modifi | disponible<br>er messages<br>er la descrip | 2=Rendre indisponible 5=Afficher<br>8=Gérer le contrôleur et la ligne<br>otion | les détail<br>9=Rebapti | s<br>ser |
| Opt Unité                          | Type                                       | Etat                                                                           |                         |          |
| OPT01                              | 632C                                       | Actif                                                                          |                         | _        |
| 0PT02                              | 632C                                       | Actif                                                                          |                         | _        |
|                                    |                                            |                                                                                |                         |          |

Pour le réseau nous avons créé un Lan virtuel pour la communication entre les deux partitions et utilisé une adresse MAC de notre carte LHEA pour la communication avec les autres systèmes (serveurs et PC)

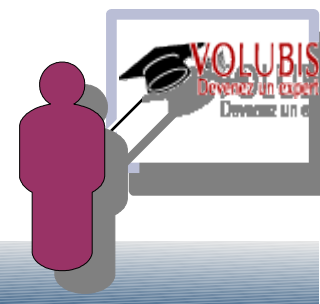

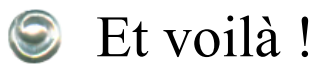

Gestion de systèmes > Serveurs > Server-9408-M25-SN6513FC2 0 6 👯 🗐 1 P Tâches 🔻 Vues 🔻 Unités de Profil actif Code de ^ ID ^ Etat Environnement Sélection ~ Nom ~ Mémoire (Go) ^  $\sim$ traitement référence 15/OS Exécution 5 profil\_15 i5/0S 0,7 00000000 2 📕 15 de test 🖻 Exécution  $\checkmark$ 4 0,2 1,5 profil\_test i5/OS 00000000 🛐 linux Exécution 0,75 profil\_linux AIX ou Linux 3 0,1 SuSE Linux Total : 3 Filtré : 3 Sélectionné : 0

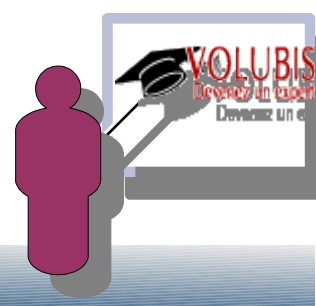

S Et ensuite ...

- Solution Nous avons pu installer une 6.11 à coté de notre 6.1 de production
- Se Pour sauvegarder la partitions, sauvegardez les répertoires de QFPNWSSTG par SAV

WRKLNK → Répertoire . . . . : /QFPNWSSTG

Indiquez vos options, puis appuyez sur ENTREE.

| 2=R<br>8=A  | téviser 3=Copier<br>Afficher les attributs      | 4=Enlever<br>11=Modifier                | 5=Afficher 7=R<br>répertoire en co | lebaptiser<br>ours |
|-------------|-------------------------------------------------|-----------------------------------------|------------------------------------|--------------------|
| Opt<br><br> | Lien objet<br>.5<br>ISTEST<br>ISTEST1<br>ITNUX1 | Type<br>DIR<br>DIR<br>DIR<br>DIR<br>DIR | Attribut                           | Texte              |
|             | LINOAL                                          | DTI                                     |                                    |                    |

vous pouvez sauvegarder en cours d'activité (fonction save while active) avec la nouvelle option :

SAV DEV('/QSYS.LIB/MYLIB.LIB/MYSAVF.FILE')
OBJ(('/QFPNWSSTG/I5\*'))
SAVACT(\*YES) SAVACTOPT(\*NWSSTG)

Puis nous avons testé l'installation de la version 7.1 (Installation depuis CD, sur une partition hôte en 6.1 !), après avoir sauvegardé l'espace de stockage en 6.11

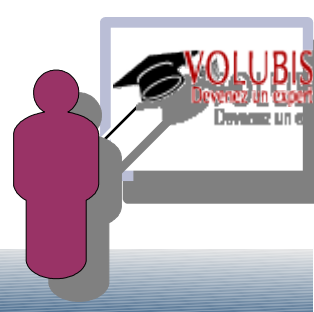

Se qui nous a permis :

- Se restaurer à nouveau la 6.11 simplement en restaurant les deux fichiers par RST
- Se Puis réinstaller la 7.1 (par CD) pendant une formation
- Puis installer des PTF (toujours pour une formation) et restaurer la version sans PTF pour pouvoir recommencer la formation en question.
- © Puis installer une version 7.1 en langue US
- © Puis restaurer notre sauvegarde en Français
- Sette....

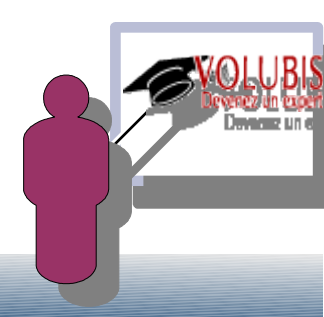

Sien sur nous pouvons « déplacer » dynamiquement de la mémoire et/ou de la puissance d'une partition à l'autre :

| I5 de test⊠<br>∎ linux | Propriétés<br>Modification du profil par défaut |   | 0,2<br>0,1 | 1,5                 | profil <u></u><br>profil | _test<br>_linux | i5/OS<br>AIX ou Linux |   |
|------------------------|-------------------------------------------------|---|------------|---------------------|--------------------------|-----------------|-----------------------|---|
|                        | Opérations                                      |   |            |                     |                          |                 |                       |   |
|                        | Configuration<br>Informations matérielles       | * |            |                     |                          |                 |                       |   |
|                        | Partitionnement logique dynamique               |   | Pro        | ocesseur            | •                        | Ajo             | out ou suppression    |   |
|                        | Maintenabilité                                  | • | Mé         | émoire              | •                        | Dé              | placer                |   |
| -                      |                                                 |   | Ad         | aptateurs physiques | •                        |                 |                       | - |
|                        |                                                 |   | Ca         | irtes virtuelles    |                          |                 |                       |   |
|                        |                                                 |   | Hô         | ite Ethernet        | •                        |                 |                       |   |
|                        |                                                 |   |            |                     |                          | ·               |                       |   |

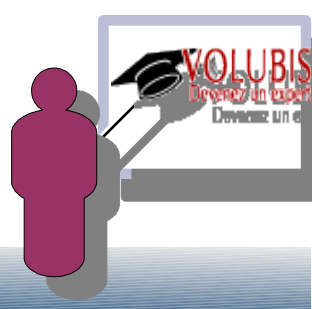

| Déplacement de ressources processeur : I5 de test<br>Vous devrez peut-être déplacer des ressources de traitement de cette partition vers une<br>autre en indiquant la quantité de ressources de traitement à déplacer et la partition<br>cible. |   |  |  |  |  |  |
|----------------------------------------------------------------------------------------------------|---|--|--|--|--|--|
| Source                                                                                                    |   |  |  |  |  |  |
| Minimum Affecté Déplacer Après déplacement                                                                                                    |   |  |  |  |  |  |
| Unités de traitement : 0.1 0.2 0.1 0.2                                                                                                    |   |  |  |  |  |  |
| Processeurs virtuels :11CPW 5250 (pourcentage) :00                                                                                                    |   |  |  |  |  |  |
| La plage 5250 CPW optimale pour 0.2 unités de traitement est 0.0 - Nouveau calcul<br>100.0                                                                                                    |   |  |  |  |  |  |
| ☑ Non bridé Poids : 128                                                                                                    | = |  |  |  |  |  |
| Partition cible - linux                                                                                                    | - |  |  |  |  |  |
| Partition cible :                                                                                                    |   |  |  |  |  |  |
| Affecté Maximum Après déplacement                                                                                                    |   |  |  |  |  |  |
| Unités de traitement :0.10.50.1Processeurs virtuels :11                                                                                                    |   |  |  |  |  |  |
| ☑ Non bridé Poids : 60                                                                                                    |   |  |  |  |  |  |
| Options                                                                                                    |   |  |  |  |  |  |
| Délai d'attente (minutes) : 5                                                                                                    |   |  |  |  |  |  |
| Niveau de détail : 1                                                                                                    | Ŧ |  |  |  |  |  |

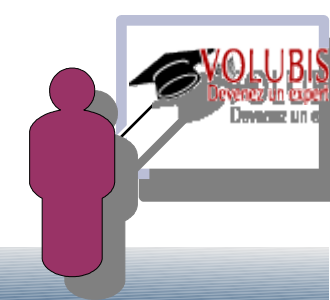

Enfin, notre découpage du processeur étant « uncapped » (non bridée)

- Si la partition hostée est au maximum de sa puissance et qu'il y a de la puissance disponible sur la partition principale, le système utilisera de lui même cette puissance disponible.
- Solution Service Commande comme WRKSYSSTS vous pourrez voir la CPU utilisé à plus de 100 %

| Gestion de l'état          | du système | I5TEST                  |         |
|----------------------------|------------|-------------------------|---------|
| % UC utilisée :            | 125,2      | Mémoire secondaire:     |         |
| Intervalle :               | 00:02:40   | ASP système :           | 38,18 G |
| Travaux connus du syst . : | 192        | % ASP système utilisé : | 68,7449 |
| % adresses permanentes . : | 0,007      | Totale :                | 38,18 G |
| % adresses temporaires . : | 0,028      | Non protégée utilisée : | 3693 M  |
|                            |            | Non protégée maximale : | 3770 м  |

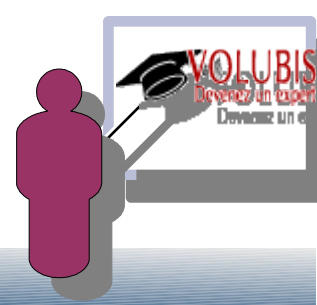

### Dernière minute !

S AU 12 Avril, IBM propose une solution de remplacement à la console HMC

SDMC, software basé sur IBM Director, proposé en deux versions

- *hardware appliance*, matériel pré-chargé comme la HMC
- *virtual appliance*, machine virtuelle pour VMWARE / KVM

Le Group PTF « Technology refresh » niveau 2 propose une nouvelle fonctionnalité : la suspension/reprise d'une partition.

- © Cette dernière ne doit avoir que du matériel virtuel (VIOS?).
- Substitution La suspension/reprise ne se fera que manuellement à la console HMC ou SDMC.

Soir le Blog de Down May : « I can... » d'avril 2011. http://ibmsystemsmag.blogs.com/i\_can/2011/04/suspend-my-i.html